## 🗗 Přeloženo z angličtina do čeština - www.onlinedoctranslator.com -

**PpedifiktaSpecifidations** Instructions Racking List Na domovské stránce aplikace, Kliknutím na "+" v pravém horním rohu přidáte zařízení, kliknutím na vstup pro skenování kódu v pravém horním rohu přidáte Přidat dílčí zařízení Název produktu Smart Wired Gateway Pro zařízení a namiřte fotoaparát mobilního telefonu na QR kód na zařízení pro Smart Wired Gateway Pro x 1 Napájecí kabel x 1 Dílčí zařízení lze přidat po úspěšném přidání brány. Chcete-li přidat identifikaci. podzařízení, postupujte podle pokynů v aplikaci APP. NAS-ZW06W10 Model produktu Síťový kabel x 1 Návod k použití x 1 5 V 1=A(:Steinosměrný proud) Podle výzvy přidejte zařízení do aplikace Vstupní výkon Odpočinková síť Stisknutím a podržením tlačítka brány déle než 5 sekund resetujete zařízení. Pracovní teplota - 10°C~+45°C Po dokončení inicializace zařízení se zařízení znovu přepne do stavu 10% až 90% RH (bez kondenzace) Pracovní vlhkost distribuční sítě a opakujte kroky [Přidat zařízení] ≪0,5W Napájení v pohotovostním režim Poznámka: Ethernet 10/100 Mbps Internetový port 1.Před přidáním brány se ujistěte, že je váš telefon připojen k síti Wi-Fi 2,4 GHz. Velikost produktu 90,0 mm x 90,0 mm x 23,0 mm Asi 74,5 g 2. Aby bylo připojení hladší, snažte se držet telefon v blízkosti brány a ujistěte se, že telefon a brána jsou ve stejné síti Wi-Fi. ZigBee、Vlákno Bezdrátový protokol 3.Pokud se zařízení po zapnutí nepodaří přidat nebo není ve stavu distribuční sítě, stiskněte a podržte tlačítko brány déle než 5 sekund, aby se zařízení resetovalo a znovu přidalo. Atold Device Provision Deskription Připojte svůj mobilní telefon k síti Wi-Fi. Zapněte bránu a připojte ji k routeru pomocí síťového kabelu. Připojte svůj mobilní telefon a bránu ke stejné síti, abyste mezi nimi Inteligentní drátová brána Pro jako připojovací rozbočovač internetu věcí Stav produktu Stav indikátoru zajistili efektivní propojení. podporující protokol Matter má místní správu a schopnost stabilního provozu Párování sítě Připojený router Indikátor zapnutý více zařízení. Může propojit zařízení, jako je domácí automatizace, chytrá energie • Ujistěte se, že oba indikátory brány svítí. (Pokud je vyžadován reset, stiskněte a indikátor Router není připojen Indikátor vypnutý a domácí bezpečnostní systémy, a používat mobilní telefony ke vzdálenému podržte resetovací tlačítko po dobu delší než 5 sekund, než je uvolníte) prohlížení nebo ovládání zařízení a může rozmanitou automatizaci scén a Distribuovaná síť Indikátor vypnutý Indikátor stavu Nedistribuovaná síť poskytovat uživatelům pohodlný inteligentní zážitek. Indikátor zapnutý mobilní telefor Spuštění svstému Indikátor bliká Indikátor stavu – Párování sítě :• R. Stáhněte a otevřete aplikaci Vyhledejte "Smart Life" v App Store nebo naskenujte QR kód v příručce indikátor a stáhněte si a nainstalujte aplikaci. Stiskněte tlačítko "Registrovat" zaregistrujte účet, pokud je to vaše první použití; pokud již máte účet, stiskněte tlačítko "Přihlásit se". -<u>n</u> 🗆 Síťový port Tlačítko reset [Chytrý život] Ar Napáiecí por 

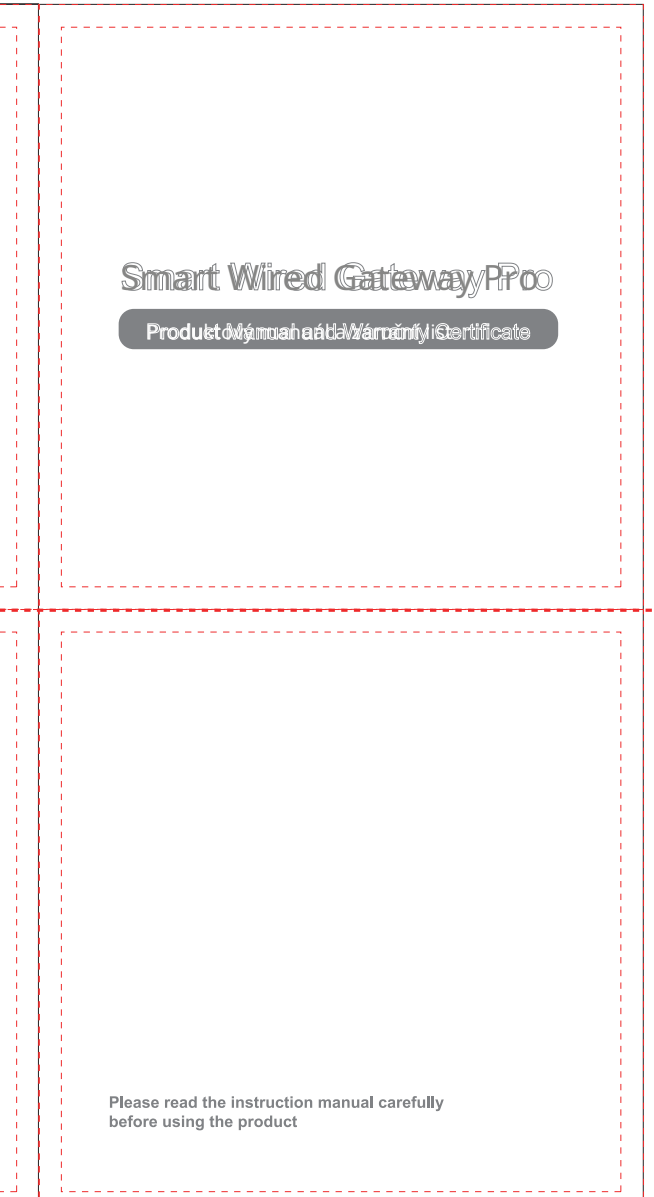